# Install and configure e-mail server

| What this exercise is about   | 1  |
|-------------------------------|----|
| What you should be able to do | 1  |
| Introduction                  | 1  |
| Part 1: Install hMailServer   | 2  |
| Part 2: Configure hMailServer | 7  |
| What you did in this exercise | 13 |
|                               |    |

## What this exercise is about

The objective of this lab is to provide you with an understanding of installation and configuration of the hMailServer, an open source e-Mail server for Microsoft Windows.

### What you should be able to do

At the end of this lab you should be able to:

- Install hMailServer
- Create users in hMailServer

## Introduction

You will install the hMailServer and configure it to create users as a prerequisite for the e-Mail Adapter Inbound and Outbound labs.

### Part 1: Install hMailServer

This part of the lab describes the steps for installing the hMailServer and then guides you with the configuration setup.

- 1. Go to the <u>http://www.hmailserver.com/?page=download</u> and download the latest stable binaries for the hMailServer onto your local machine. Double click on the downloaded **.exe** file to start the installation of the hMailServer. Depending upon the exe file that you install, there might be some changes in the screens if you are using different/later version of hMailServer.
  - Image: Setup hMailServer

     Welcome to the hMailServer

     Setup Wizard

     This will install hMailServer 4.2.1-8197 on your computer.

     It is recommended that you close all other applications before continuing.

     Click Next to continue, or Cancel to exit Setup.
- \_\_\_\_\_2. Follow the instructions on the Welcome screen and click Next

3. Accept the default value for the destination installation location and click Next

IBM WEBSPHERE ADAPTER 6.0.2 – LAB EXERCISE – IBM CONFIDENTIAL

| 🖥 Setup - hMailServer 📃 🔍 🗙                                                            |
|----------------------------------------------------------------------------------------|
| Select Destination Location<br>Where should hMailServer be installed?                  |
| Setup will install hMailServer into the following folder.                              |
| To continue, click Next. If you would like to select a different folder, click Browse. |
| C:\Program Files\hMailServer Browse                                                    |
|                                                                                        |
|                                                                                        |
|                                                                                        |
|                                                                                        |
| At least 0.7 MB of free disk space is required.                                        |
| < <u>B</u> ack <u>N</u> ext > Cancel                                                   |

\_ 4. Ensure that the **Full Installation** is selected and the **Server** and **Administrative tools** components are checked for installation and click **Next** 

| 👘 Set   | up - hMailServer                                                                                    |                                          |          |
|---------|----------------------------------------------------------------------------------------------------|------------------------------------------|----------|
| Se      | lect Components<br>Which components should be installed?                                            |                                          |          |
|         | Select the components you want to install; cle-<br>install. Click Next when you are ready to contir | ar the components you do not wan<br>nue. | it to    |
|         | Full installation                                                                                   |                                          | <b>•</b> |
|         | Server                                                                                              |                                          | 6.1 MB   |
|         | Administrative tools                                                                                |                                          | 7.3 MB   |
|         |                                                                                                    |                                          |          |
|         | Current selection requires at least 11.0 MB of o                                                    | disk space.                              |          |
| hMailS≀ | rver -                                                                                              | < <u>B</u> ack <u>N</u> ext >            | Cancel   |

5. Make sure that the radio button next to Use built-in MYSQL database server (recommended) is selected and click Next

| 7 Setup - hMailServer                                                                   |                                      |
|-----------------------------------------------------------------------------------------|--------------------------------------|
| Select database server type<br>Database type                                            |                                      |
| <ul> <li>Use built-in MySQL database s</li> <li>Use external database server</li> </ul> | erver (recommended)                  |
| hMailServer                                                                             | < <u>B</u> ack <u>N</u> ext > Cancel |

6. Click **Next** on the following screen to accept the default start menu folder

| 🖶 Setup - hMailServer 📃 🚺 🔪                                                            | < |
|----------------------------------------------------------------------------------------|---|
| Select Start Menu Folder<br>Where should Setup place the program's shortcuts?          | 5 |
| Setup will create the program's shortcuts in the following Start Menu folder.          |   |
| To continue, click Next. If you would like to select a different folder, click Browse. |   |
| hMailServer Browse                                                                     |   |
|                                                                                        |   |
|                                                                                        |   |
|                                                                                        |   |
|                                                                                        |   |
|                                                                                        |   |
|                                                                                        |   |
| hMailServer                                                                            | _ |
| < <u>B</u> ack <u>N</u> ext > Cancel                                                   |   |

### IBM WEBSPHERE ADAPTER 6.0.2 – LAB EXERCISE – IBM CONFIDENTIAL

\_\_\_\_\_7. Verify and click **Finish** on the summary screen. The installation takes less than a minute depending upon the system resources

| 🖶 Setup - hMailServer                                                                                           |          |
|----------------------------------------------------------------------------------------------------|----------|
| <b>Ready to Install</b><br>Setup is now ready to begin installing hMailServer on your computer.                 |          |
| Click Install to continue with the installation, or click Back if you want to review or<br>change any settings. |          |
| Destination location:<br>C:\Program Files\hMailServer                                                           | <u> </u> |
| Setup type:<br>Full installation                                                                                |          |
| Selected components:<br>Server<br>Administrative tools                                                          |          |
| Start Menu folder:<br>hMailServer                                                                               | T        |
|                                                                                                    | •        |
| <pre>nmanberver &lt; Back [install]</pre>                                                                       | Cancel   |

8. Ensure that the check box next to Run hMailServer Administrator is selected and click Finish to exit the setup

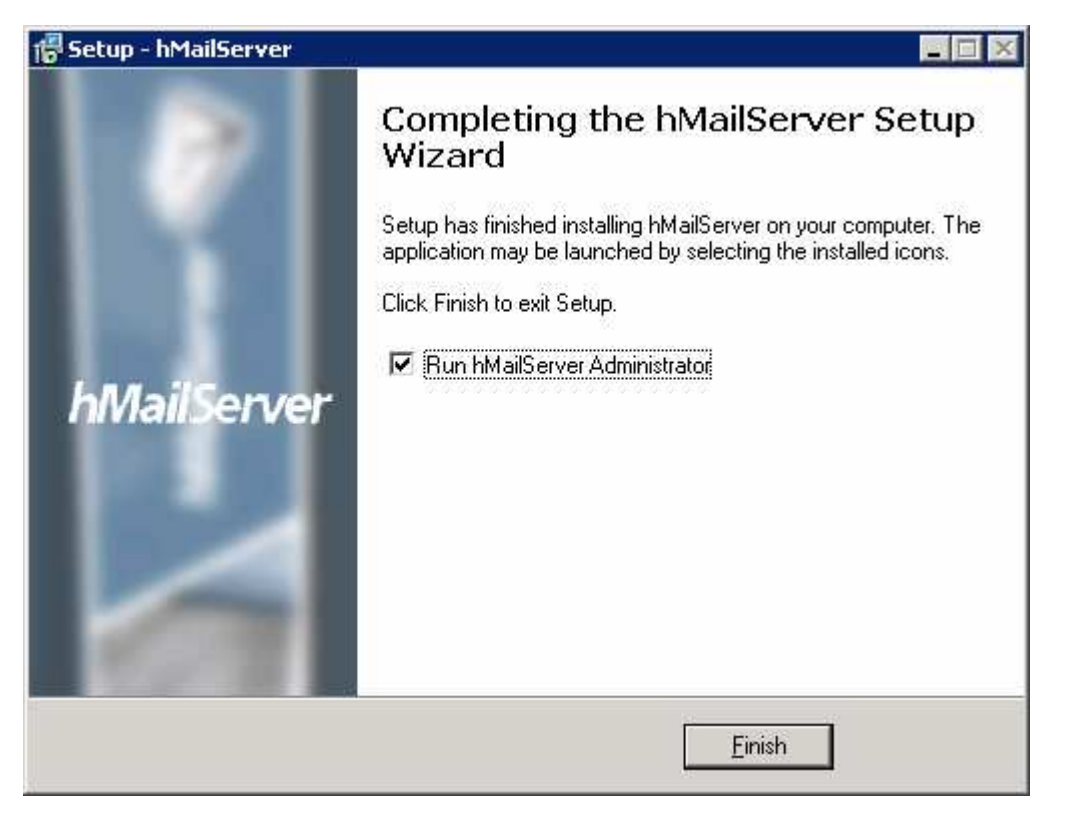

## Part 2: Configure hMailServer

- 1. Select Start > Programs > hMailServer > hMailServer Administrator to open Administrator-Connect window. If you have checked the box Run hMailServer Administrator in the previous step, you can skip this step
- 2. Ensure that the Host name **localhost** is selected and click **Connect.** If you don't see it already listed, click Add and enter **localhost** for the Name field

| 🖳 hMailServer Administrator - Connect | ×      |
|---------------------------------------|--------|
| Connect                               |        |
| Host name                             | Add    |
| localhost                             | Edit   |
|                                       | Delete |
|                                       |        |
| Automatically connect on start-up     |        |
| <u>C</u> onnect Cancel                |        |

The hMailServer Administrator window will be opened.

| 🕻 hMailServer Administrator |                 | _ 🗆 🗡 |
|-----------------------------|-----------------|-------|
| File Help                   |                 |       |
| Welcome                     | Welcome         |       |
| Domains<br>Rules            | Getting started |       |
| E, Settings<br>E            | Add domain      |       |

- \_\_\_\_\_ 3. Click on the Add domain... button and the Domain screen will be opened
- 4. Enter your machine name for the **Domain name** and click **Save**

You will now see the domain listed created under Domains in the left pane window

| 💥 hMailServer Administrator |                              |  |
|-----------------------------|------------------------------|--|
| File                        | Help                         |  |
| - e- (                      | 🔰 Welcome                    |  |
|                             | 🔰 Status                     |  |
| ÷(                          | Domains                      |  |
| 6                           | 🗄 👚 aimcp3x4.rchland.ibm.com |  |
|                             | - 📖 Accounts                 |  |
|                             | - 📖 Aliases                  |  |
|                             | 📖 📖 Distribution lists       |  |
|                             | Rules                        |  |
| ÷)                          | < Settings                   |  |
| ÷,                          | Y Utilities                  |  |

- 5. Click on the Add account... button from the right side window, Account: @<domain name> will be opened in your right side of the window
- 6. Enter the following under General tab:
  - a. Account address: Emailuser1
  - b. Password: password1
  - c. Maximum size (MB): 5

### IBM WEBSPHERE ADAPTER 6.0.2 – LAB EXERCISE – IBM CONFIDENTIAL

| 💥 hMailServer Administrator                                                                                                    |                                                                               | _ 🗆 🗙 |
|----------------------------------------------------------------------------------------------------|-------------------------------------------------------------------------------|-------|
| File Help                                                                                                    |                                                                               |       |
| Welcome<br>Status                                                                                                    | Account: @aimcp3x4.rchland.ibm.com                                            |       |
| Domains                                                                                                    | General Active Directory Auto-reply Rules External accounts                   |       |
| Aliases<br>Distribution lists<br>Rules<br>Certification<br>Aliases<br>Distribution lists<br>Rules<br>Certification<br>Certification<br>Certifica | Account address<br>Emailuser1 @ aimcp3x4.rchland.ibm.co<br>Password<br>****** |       |
|                                                                                                    | Size (MB) Maximum size (MB)                                                   |       |
|                                                                                                    | Administration level User                                                     |       |

\_\_\_\_\_7. Click Save at the bottom

You will now see the account created under **Domains > your domain > Accounts** as shown below:

| 💥 hMailServer Administrator             |
|-----------------------------------------|
| File Help                               |
|                                         |
| 🛁 🕤 Status                              |
| 🚊 🧑 Domains                             |
| 📄 👚 👚 aimcp3x4.rchland.ibm.com          |
| 🖻 🧀 Accounts                            |
| 🔜 🤮 Emailuser1@aimcp3x4.rchland.ibm.com |
| 🦳 🧀 Aliases                             |
| 📖 🔔 Distribution lists                  |
| Rules                                   |
| 🗄 🕂 🔀 Settings                          |
| 🗄 🕁 🔶 Utilities                         |

- 8. Create another user
  - d. Select **Domains > your\_domain** on the left. The Domain window will be opened on to your right side. Click on **Add account...**

| 🔀 hMailServer Administrator                                                                                                    |                                                                                                    | _ [] > |
|----------------------------------------------------------------------------------------------------|----------------------------------------------------------------------------------------------------|--------|
| File Help                                                                                                    |                                                                                                    |        |
| Welcome<br>Status<br>Domains<br>Accounts<br>Accounts<br>Accounts<br>Aliases<br>Distribution lists<br>Rules<br>Children<br>Rules<br>Children<br>Children<br>Childre | Domain         General       Names         Domain name         aimcp3x4.rchland.ibm.com         Catch-all address         Max message size (KB) |        |
|                                                                                                    | 0<br>✓ Active<br>Add account Add alias Add distribution list.                                                                                   |        |

- e. Enter the following under General tab of Account: @<your\_domain> window:
  - i. Account address: Emailuser2
  - ii. Password: **password2**
  - iii. Maximum size (MB): 5
- f. Click Save at the bottom
- g. Repeat the above step and create two more user accounts: Emailuser3, Emailuser4

You will now see the four user accounts as shown below:

| 💥 hMailServer Administrator                                                                                                    |  |
|----------------------------------------------------------------------------------------------------|--|
| File Help                                                                                                    |  |
| Welcome<br>Status<br>Domains<br>micro 3x4.rchland.ibm.com<br>Accounts<br>Mainuser1@aimcp3x4.rchland.ibm.com<br>Micro 4<br>Emailuser2@aimcp3x4.rchland.ibm.com<br>Micro 4<br>Emailuser3@aimcp3x4.rchland.ibm.com<br>Micro 4<br>Emailuser4@aimcp3x4.rchland.ibm.com<br>Micro 4<br>Emailuser4@aimcp3x4.rchland.ibm.com<br>Micro 4<br>Emailuser4@aimcp3x4.rchland.ibm.com<br>Micro 4<br>Emailuser4@aimcp3x4.rchland.ibm.com<br>Micro 4<br>Emailuser4@aimcp3x4.rchland.ibm.com<br>Micro 4<br>Emailuser4@aimcp3x4.rchland.ibm.com<br>Micro 4<br>Emailuser4@aimcp3x4.rchland.ibm.com<br>Micro 4<br>Emailuser4@aimcp3x4.rchland.ibm.com<br>Micro 4<br>Emailuser4@aimcp3x4.rchland.ibm.com<br>Micro 4<br>Micro 4<br>M |  |

- 9. Select Settings > Protocols > SMTP on the left pane to open SMTP window on the right side
- 10. Select the **Delivery of e-mail** tab and see that the **TCP Port** is 25 (25 by default). If that port number is already being used, then give some other unused port number and give the same for the SMTP Port in the **Advanced** tab of SMTP window
- \_\_\_\_\_ 11. Enter **localhost** for **Host name** field
- \_\_\_\_\_ 12. Select the check box next to **Server requires authentication** and enter the following:
  - h. User name: <user>@<domain\_name>( Ex: Emailuser1@aimcp3x4.rchland.ibm.com)
  - i. Password: password for the user account (Ex: password1)

#### IBM WEBSPHERE ADAPTER 6.0.2 - LAB EXERCISE - IBM CONFIDENTIAL

| File Help     Welcome   Status   Domains   image: aimcp3x4.rchland.ibm.com   image: aimcp3x4.rchland.ibm.com   image: aimcp3x4.rchland.ibm.co |
|----------------------------------------------------------------------------------------------------|
| Welcome   Status   Domains   implicit and a lim.com   Emailuser 1@aimcp3x4.rchland.ibm.com   Emailuser 2@aimcp3x4.rchland.ibm.com   Emailuser 2@aimcp3x4.rchland.ibm.com   Emailuser 2@aimcp3x4.rchland.ibm.com   Emailuser 2@aimcp3x4.rchland.ibm.com   Emailuser 2@aimcp3x4.rchland.ibm.com   Emailuser 2@aimcp3x4.rchland.ibm.com   Emailuser 2@aimcp3x4.rchland.ibm.com   Emailuser 2@aimcp3x4.rchland.ibm.com   Emailuser 2@aimcp3x4.rchland.ibm.com   Rules   Settings   Protocols   Former   Emailuser 1@aimcp3x4.rchland.ibm.com   Enailuser 2@aimcp3x4.rchland.ibm.com   Mumber of retries   Minutes between every retry   4   60   Host name   Ibcrimer   Image: Settings   Protocols   Emailuser 1@aimcp3x4.rchland.ibm.cor   PopP3   Image: Logging   Advanced   Image: Logging   Image: Logging   Image: Log                                                                                                    |
| <u>Save</u>                                                                                                    |

- \_\_\_\_\_ 13. Click **Save** at the bottom
- 14. Select **Settings > Protocols > POP3** on the left pane and ensure that you use the unused port number for the **POP3 Port** if the default port number **110** is already being used

| 💥 hMailServer Administrator                                                                                                    |                                                                                                    |
|----------------------------------------------------------------------------------------------------|----------------------------------------------------------------------------------------------------|
| File Help                                                                                                    |                                                                                                    |
| Welcome<br>Status<br>Domains<br>Accounts<br>Carlow<br>Mainep3x4.rchland.ibm.com<br>Carlow<br>Mainep3x4.rchland.ibm.com<br>Mainep3x4.rchland.ibm.com<br>Mainep3x4.rchland.ibm.com<br>Mainep3x4.rchland.i | POP3 TCP Port POP3 Port T10 Connections Maximum number of simultaneous connections (0 for unlimited) 0 Other Welcome message |

15. Select Settings > Protocols > IMAP and ensure that you use the unused port number for the IMAP port if the default port number 143 is already being used

| IMAP<br>ICP Port<br>IMAP port<br>143<br>Dther<br>Welcome message |
|------------------------------------------------------------------|
|                                                                  |

\_\_\_\_\_ 16. Finally hit the **Exit** button to close the **Administrator** window

# What you did in this exercise

In this lab, you installed the hMailServer and created four users as a prerequisite for the e-Mail Adapter Inbound and Outbound labs.

This page is left intentionally blank.